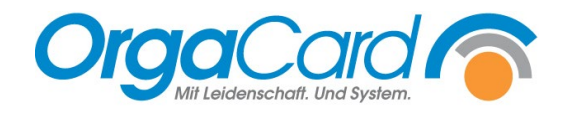

# Nährwerte auf der Tablettkarte

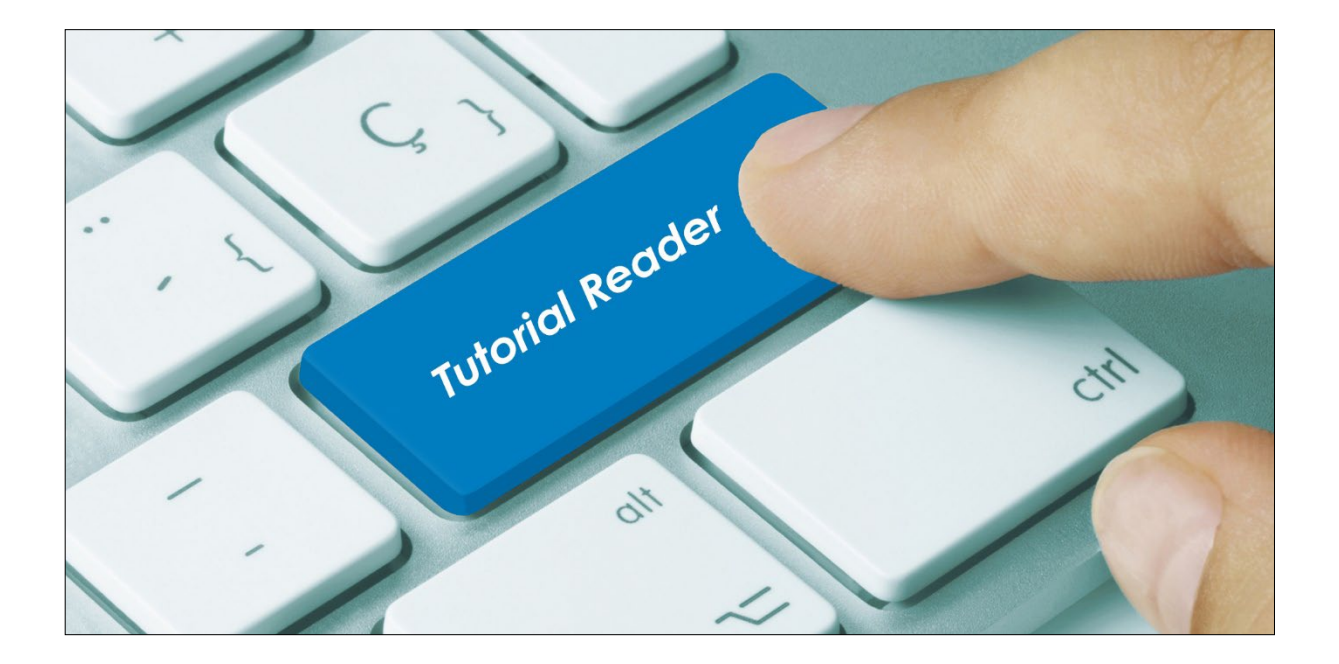

Auf einer Tablettkarte können Nährwerte angedruckt werden. Es bestehen zwei Möglichkeiten der Darstellung, die auch kombiniert werden könnten.

## Möglichkeit 1: Andruck von zwei Nährwerten neben der Mahlzeit:

|            |           | 110                     | Stati |
|------------|-----------|-------------------------|-------|
| 04.05.2020 | Frühstück | (kcal 580,8 ,KH 60,8 g) |       |
| VK         |           |                         |       |

Um einen solchen Andruck zu erhalten, müssen zwei Voraussetzungen in den Stammdaten erfüllt sein:

#### 1. Voraussetzung: Zuordnung des gewünschten Nährwertes zu einer Gruppe:

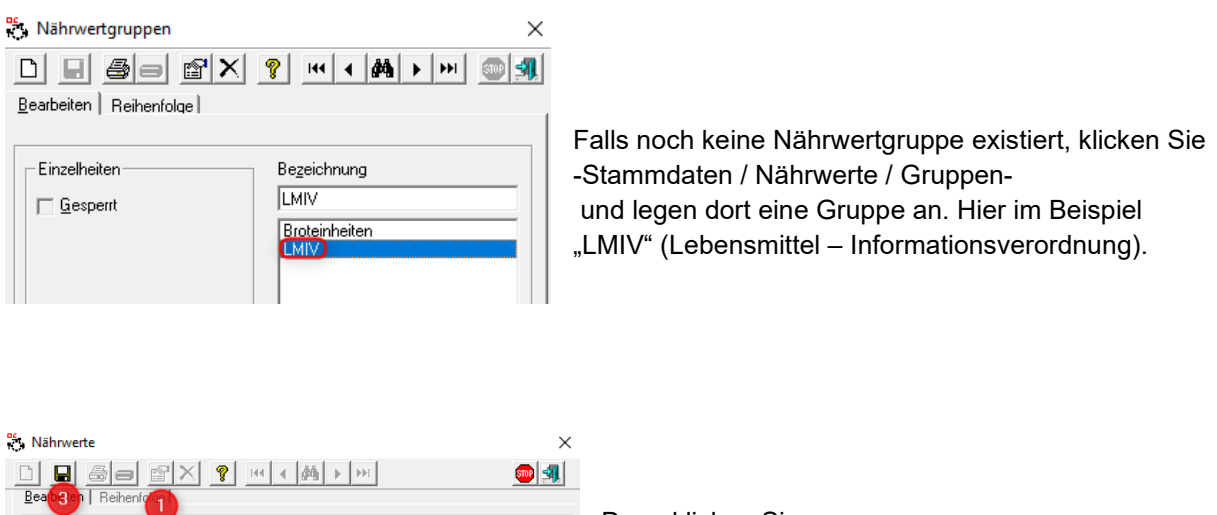

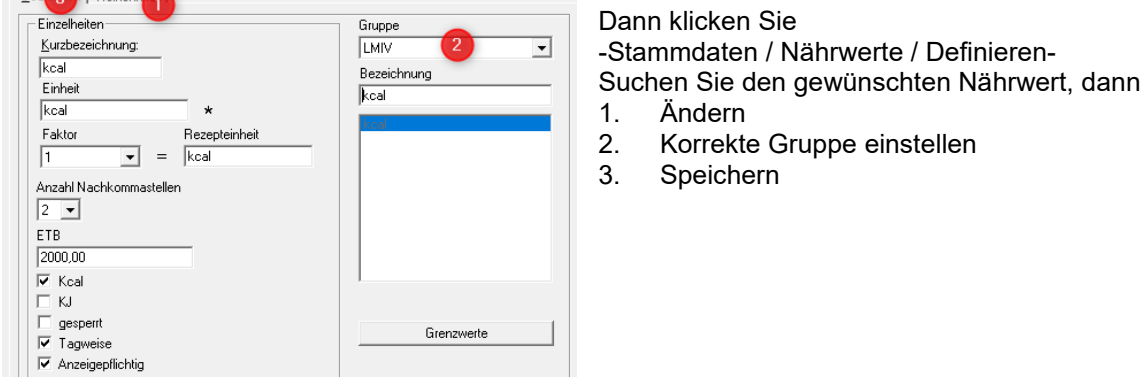

Hinweis: Es werden grundsätzlich die ersten beiden Nährwerte gedruckt. Eventuell muss durch die Sortierung (Register Reihenfolge) beeinflusst werden, welche Nährwerte gedruckt werden sollen.

| Nährwerte    |                       | ×        |
|--------------|-----------------------|----------|
|              |                       | <b>@</b> |
| Bearbeiten : |                       |          |
|              |                       |          |
|              | kcal<br>Kohlenhydrate |          |
|              | Eiweiß<br>Fett        |          |
|              | Kochsalz<br>Zucker    |          |
|              | kJoule                |          |
|              |                       |          |

In diesem Beispiel würden kcal und Kohlenhydrate gedruckt.

#### 2. Voraussetzung: Grenzwerte hinterlegen

Sie können steuern, bei welchen Kostformen der Nährwert gedruckt werden soll. Bei diesen Kostformen müssen dann Grenzwerte hinterlegt werden.

| ÷.              | Nährwerte - Grenzwerte definieren |         |         |         |   | ×           |
|-----------------|-----------------------------------|---------|---------|---------|---|-------------|
|                 | ✓ Kurzbezeichnung anzeigen        |         |         |         |   |             |
|                 | KF-Komb. 001 -                    | VK      |         |         | - | 1           |
| Nährwertgruppen |                                   |         |         |         |   |             |
|                 | Nährwerte                         | Einheit | Minimum | Maximum |   | 4 Speichern |
|                 | kcal                              | kcal    | 1200    | 2200    |   | <u> </u>    |
|                 | Kohlenhydrate                     | g       |         |         |   | Abbrechen   |
|                 | Eiweiß                            | q       |         |         |   |             |

Klicken Sie -Stammdaten / Nährwerte / Grenzwerte-

- 1. Stellen Sie die gewünschte Kostform ein
- Suchen Sie Ihre definierte Gruppe
   Hinterlegen Sie bei dem gewünschten Nährwert, hier kcal, einen Wert in der Minimum- und in der Maximum-Spalte

Hinweis: Diese hinterlegten Werte werden auch bei der Nährwertanzeige im WEB-Menü-Assistent berücksichtigt. Bei Unter- bzw. Überschreiten des Wertes erfolgt die Anzeige des resultierenden Wertes im Menü-Assistent rot. Sollte Ihnen diese optische Kontrollmöglichkeit nicht wichtig sein, können Sie bei den Grenzwerten als Minimum 0 und als Maximum eine sehr hohe Zahl hinterlegen.

4. Wiederholen Sie den Vorgang für alle gewünschten Kostformen und Kostformkombinationen.

## Druck auf der Tablettkarte

| Filter                            |             |
|-----------------------------------|-------------|
| Inklusive verbuchter Bestellungen | Be          |
| Sonderdiäten                      | "r <b>v</b> |
| Nährwert<br>☑                     |             |
| Nur Wunschkost                    |             |

im Ausdruck der Tablettkarten muss bei dem Filter die Option ährwert" geklickt sein.

## Möglichkeit 2: Andruck eines Nährwertes hinter der Komponente

Mittels der zweiten Möglichkeit kann ein Nährwert direkt neben der Komponente angedruckt werden.

|                                           |                 | S                          | tation 02         |                    |                   |
|-------------------------------------------|-----------------|----------------------------|-------------------|--------------------|-------------------|
| 15.05.2020 Frühstück                      |                 |                            | 209               | 2                  |                   |
| VK                                        |                 |                            |                   |                    |                   |
| Margarine<br>Brötchen <mark>[30,4]</mark> | Leberwurst[1,2] | Obst [ <mark>16,3</mark> ] | Minztee<br>WarmeN | Milch <b>[4,8]</b> |                   |
| Abn.                                      |                 |                            |                   | (c) OrgaCard Sien  | nantel & Alt GmbH |
| Zub.                                      |                 |                            |                   | - 15.05.20 13:37   | 15.05.20 13:36    |
|                                           | Das Küche       | nteam wünscht g            | uten Appetit!     |                    | 2                 |

Im Beispiel oben wird der Kohlenhydratwert der bestellten Komponente rechts neben der Komponente dargestellt. Unten rechts ist zu ersehen, um welchen Nährwert es sich handelt.

#### Voraussetzung in den Stammdaten:

Für diesen Ausdruck müssen folgendes in den Stammdaten beachtet werden:

|                                                               | • ••• <u>••</u> <u>•</u>                                                |                                                      |
|---------------------------------------------------------------|-------------------------------------------------------------------------|------------------------------------------------------|
| Earbeiten   Heihenfolge  <br>Einzelheiten<br>Kurzbezeichnung: | Gruppe<br>LMIV 💌                                                        | Klicken Sie – Stammdaten / Nährwerte /<br>Definieren |
| Einheit *                                                     | Bezeichnung<br>Kohlenhydrate                                            | Suchen Sie den gewünschten Nährwert                  |
| Faktor Rezepteinheit 0.001                                    | Eiweiß<br>Fett<br>kcal<br>kJoule<br>Kochsalz<br>Kohlenhydrate<br>Zucker | Die Option "Anzeigepflichtig" muss geklickt sein     |
| ETB<br>260,00<br>Kcal                                         |                                                                         |                                                      |
| <ul> <li></li></ul>                                           | Grenzwerte                                                              |                                                      |

## Druck auf der Tablettkarte

| Filter                      |   |
|-----------------------------|---|
| Abneigungen                 |   |
| Unverträglichkeiten         |   |
| Zubereitungsformen          |   |
| Nährwertausgabe bei Artikel |   |
| Nährwert                    |   |
| Kohlenhydrate               | - |

Beim Ausdruck der Tablettkarten muss bei dem Filter die Option "Nährwertausgabe bei Artikel" geklickt sein und im dann erscheinenden Auswahlfeld muss der entsprechende Nährwert eingestellt werden.

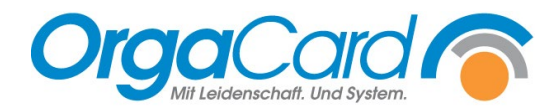

OrgaCard Siemantel & Alt GmbH Industriestraße 24 91126 Rednitzhembach Tel.: +49(0)9122/1809-0 Fax: +49(0)9122/1809-52 E-Mail: kontakt@orgacard.de Web: www.orgacard.de

© Copyright 2022 by OrgaCard Siemantel & Alt GmbH

Änderungen vorbehalten. Dieses Dokument ist urheberrechtlich geschützt. Der Inhalt darf weder ganz noch teilweise ohne vorherige Genehmigung des Rechtsinhabers vervielfältigt oder reproduziert werden.